## **Elco Industry IS**

# **RYCHLÁ REAKCE**

## Instalační pokyny

ELCO plus s.r.o., Ing. Karel Čermák, Ing. Miroslav Klauber, Jan Křivánek

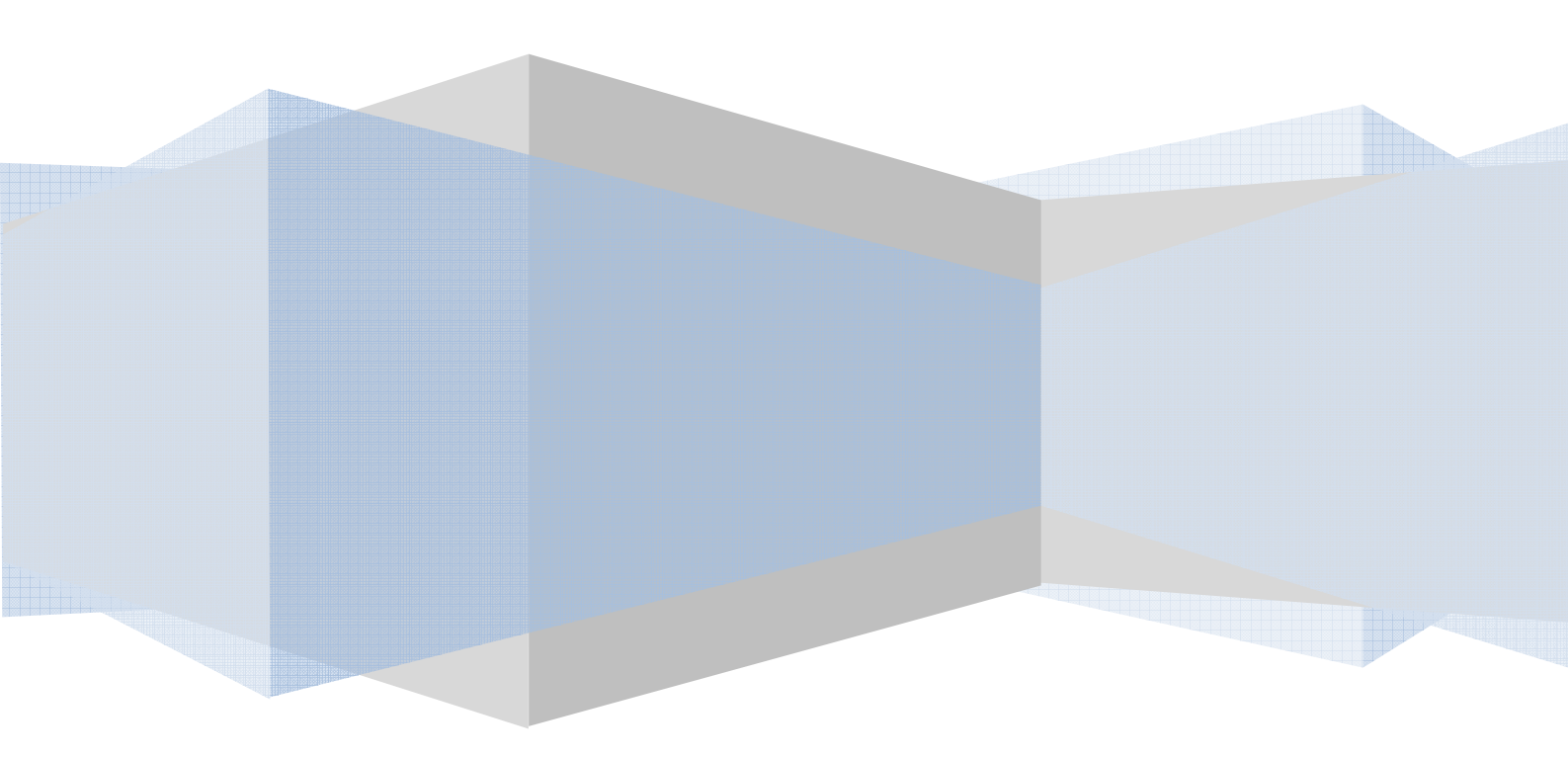

#### 1. Nastavení SQL serveru

- Po instalaci SQL serveru je potřebné provést ještě následující úkony
  - Pomocí SQL Server Configuration manageru nastavit příslušné protokoly dle obrázku

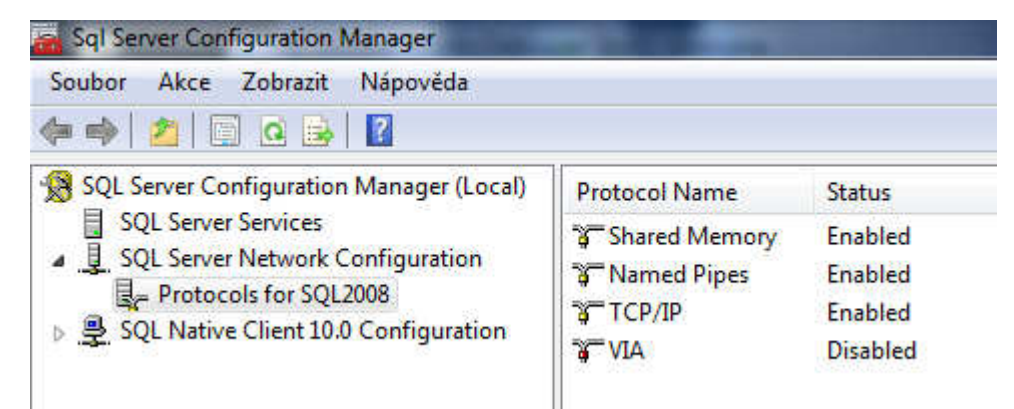

- Dále připojit databázový a transakční soubor iis\_elco.mdf a iis\_elco\_log.ldf. Umístění této databáze zvolit jinam než jsou kmenové (systémové) databáze SQL serveru.
- Nutno zkontrolovat po připojení databáze základní nastavení (pravým tlačítkem myší nad názvem databáze IIS\_elco se zobrazí nabídka – zvolit vlastnosti (properties) a pak dle obrázku zkontrolovat žlutě podbarvené vlastnosti a případně je nastavit na hodnoty, které jsou zobrazené v obrázku.

| File Edit View Debug Query Designer         | ools Windo | w Community Help            |                                       |                                                                                                    |  |
|---------------------------------------------|------------|-----------------------------|---------------------------------------|----------------------------------------------------------------------------------------------------|--|
| 1 New Query D D R R D A M                   |            |                             |                                       |                                                                                                    |  |
| : 👳 new Query 📑 📑 📑 🖬 🖼 📲 🖉                 | (Second    |                             | lea l                                 |                                                                                                    |  |
| : 🖾 🔠 🖄 🛃   Change Type -   🦿 🐴   🕼         |            | batabase Properties - 115_E |                                       |                                                                                                    |  |
| Object Explorer 🔍 🗸 🧎 🗸                     | DJHX\S     | QL2 Select a page           | Script - 📑 Help                       |                                                                                                    |  |
| Connect 🕶 📑 📑 👕 🛃 🍒                         | id         | General Rise                |                                       |                                                                                                    |  |
| DJHX\SQL2008 (SQL Server 10.50.2500 - dil - | . 73       | Filegroups                  | Collation Czech                       | CLAS -                                                                                                    |  |
| 🖃 🛅 Databases                               | 113        | Poptions                    | -                                     |                                                                                                    |  |
| 🕀 🥅 System Databases                        | 114        | Change Tracking             | Recovery model: Bulk-logg             | gged                                                                                                    |  |
| ELCOODBYT                                   | 70         | Permissions                 | Compatibility level: SQL Set          | erver 2008 (100) 👻                                                                                                    |  |
|                                             | 70         | Extended Properties         | Other antiana                         |                                                                                                    |  |
| 🕀 🧱 Database Diagrams                       | 17         |                             | Other options:                        |                                                                                                    |  |
| 🗄 🚞 Tables                                  | 93         |                             |                                       |                                                                                                    |  |
| 🗉 🚞 System Tables                           | 94         |                             | Automatic                             | ·                                                                                                    |  |
| 🗉 🔲 dbo.ciselnik_prav                       | 95         |                             | Auto Close                            | True                                                                                                    |  |
| 🕀 🔲 dbo.ciselnik stredisek                  | 97         |                             | Auto Create Statistics                | True                                                                                                    |  |
| 🕀 🧾 dbo.ciselnik vykonu                     |            |                             | Auto Shrink                           | Faise                                                                                                    |  |
| 🕞 🧾 dbo.chyba                               | 90         |                             | Auto Update Statistics                | True<br>Falso                                                                                                    |  |
| 🗊 🔲 dbo.linky                               | 99         |                             | Faise                                 |                                                                                                    |  |
| 🕀 🧐 dbo,linky graf                          | 100        |                             | Close Cursor on Commit Enabled        | False                                                                                                    |  |
| dbo.linky plan yyroby                       | 104        |                             | Default Cursor                        | GLOBAL                                                                                                    |  |
| dbo.linky smeny                             | 105        |                             | E Miscellaneous                       | Participation of the second second seco |  |
| dbo.linky smeny protokol                    | 115        | Connection                  | ANSI NULL Default                     | False                                                                                                    |  |
| dho linky wrokky                            | 11/        |                             | ANSI NULLS Enabled                    | False                                                                                                    |  |
| dbologovani                                 | 118        | Server:                     | ANSI Padding Enabled                  | False                                                                                                    |  |
| 🖂 🔄 dbo nastaveni                           | 119        | Danix (JGE2000              | ANSI Warnings Enabled                 | False                                                                                                    |  |
| dbosmenu blava                              | 120        | Connection:                 | Arithmetic Abort Enabled              | False                                                                                                    |  |
| dbo.smeny_hava                              | 121        | ojnx yendak                 | Concatenate Null Tields Null          | False                                                                                                    |  |
| dbo.sifieny_telo                            | 12         | View connection properties  | Date Correlation Optimization Enabled | Falsa                                                                                                    |  |
| dbo.usky_cisemk_uskaren                     | 124        |                             | Numeric Bound-Abort                   | False                                                                                                    |  |
| dbo.dsky_sabiona_kodu_de                    | 123        | Progress                    |                                       |                                                                                                    |  |
|                                             | 124        | Beady                       | ANSI NULL Default                     |                                                                                                    |  |
| GDO,UZIVATEIE                               | 125        |                             |                                       |                                                                                                    |  |
| H GD0.zpravy                                | 126        | 1997                        |                                       |                                                                                                    |  |
| It is views                                 | 127        |                             | 1970                                  |                                                                                                    |  |
| 🖽 🛄 Synonyms                                | 12/        |                             |                                       | OK Cancel                                                                                                    |  |
| Programmability                             | * MU       | 14                          |                                       | Cancer                                                                                                    |  |

#### 2. Nastavení ODBC

• Pokud se bude instalovat SW standardním instalačním programem, bude ODBC přednastaveno, každopádně bude nutné překontrolovat a otestovat spojení. Název spojení IIS\_elco se přidává (upravuje) v sekci Systémové DSN

|                     | Tento průvodce vám pomůže vytvořit zdroj dat ODBC, který můžete<br>použít pro připojení k serveru SQL Server.                                                                                                    |
|---------------------|----------------------------------------------------------------------------------------------------|
| 50                  | Který název chcete pro zdroj dat použít?                                                                                                    |
|                     | Název: lis_elco                                                                                                    |
|                     | Jak chcete zdroj dat popsat?                                                                                                    |
|                     | Popis:                                                                                                    |
|                     | Ke kterému serveru SQL Server se chcete připojit?                                                                                                    |
|                     | Server: djhx\sql2008                                                                                                    |
|                     | Dokončit Další > Storno Nápověda                                                                                                    |
| nfigurace zdroje l  | Dokončit Další > Stomo Nápověda                                                                                                    |
| nfigurace zdroje l  | Dokončit       Další >       Stomo       Nápověda         OSN serveru Microsoft SQL Server       Image: Server serveru Microsoft SQL Server       Image: Server serveru Microsoft SQL Server         Jak bude SQL Server ověřovat pravost přihlašovacího ID?       Image: Server serveru Microsoft SQL Server       Image: Server serveru Microsoft SQL Server         Image: Ověřen ím systémem Windows NT se sítovým přihlašovacím ID       Image: Serveru Microsoft SQL Serveru Microsoft SQL Serveru Microsoft SQ                                                                                         |
| nfigurace zdroje l  | Dokončit       Další >       Stomo       Nápověda         OSN serveru Microsoft SQL Server           Jak bude SQL Server ověřovat pravost přihlašovacího ID?           Ověřením systémem Windows NT se síťovým přihlašovacím ID           Ověřením serverem SQL Server s přihlašovacím ID a heslem                                                                                                    |
| nfigurace zdroje l  | Dokončit       Další >       Stomo       Nápověda         SN serveru Microsoft SQL Server           Jak bude SQL Server ověřovat pravost přihlašovacího ID?           Ověřen ím systémem Windows NT se síťovým přihlašovac ím ID           Ověřen ím serverem SQL Server s přihlašovac ím ID a heslem           Chcete-li změnit síťovou knihovnu používanou při komunikaci se serverem SQL Server, klikněte na tlačítko Konfigurace klienta.                                                                                                    |
| onfigurace zdroje l | Dokončit       Další >       Stomo       Nápověda         SN serveru Microsoft SQL Server <ul> <li>Jak bude SQL Server ověřovat pravost přihlašovacího ID?</li> <li>Ověřením systémem Windows NT se síťovým přihlašovacím ID</li> <li>Ověřením serverem SQL Server s přihlašovacím ID a heslem</li> <li>Chcete-li změnit síťovou knihovnu používanou při komunikaci se serverem SQL Server, klikněte na tlačítko Korfigurace klienta.</li> <li>Korfigurace klienta.</li> </ul>                                                                                                    |
| enfigurace zdroje I | Dokončit       Další >       Stomo       Nápověda         DSN serveru Microsoft SQL Server       Image: Store strukture       Image: Store strukture                                                                                                    |
| enfigurace zdroje I | Dokončit       Další >       Stomo       Nápověda         SSN serveru Microsoft SQL Server       Image: Comparison of the servere servere |
| enfigurace zdroje I | Dokončit       Další >       Stomo       Nápověda         DSN serveru Microsoft SQL Server       Image: Comparison of the servere ověřovat pravost přihlašovacího ID?         Jak bude SQL Server ověřovat pravost přihlašovacího ID?         Image: Ověřením serverem SQL Server s přihlašovacím ID a heslem         Chcete li změnit sítovou knihovnu používanou při komunikaci se serverem SQL Server, klikněte na tlačítko Konfigurace klienta.         Image: Připojit se k serveru SQL Server a získat výchozí nastavení pro další konfiguraci         Přihlašovací ID:       jendak         Heslo:                                                                                                    |

Pokud se nepovede toto základní připojení, pomocí volby **konfigurace klienta** se pokusíme nastavit spojení takto:

| Alias serveru:     | djhx\sql2008         |                                  |
|--------------------|----------------------|----------------------------------|
| Síťové knihovny    | Parametry připojen í |                                  |
| Pojmenované kanály | Název serveru:       | djhx\sql2008                     |
| TCP/IP             |                      |                                  |
| 🔿 Viceprotokolová  | Název kanálu:        | \\djhx\pipe\MSSQL\$sql2008\sql\q |
| NWLink IPX/SPX     |                      |                                  |
| O Apple Talk       |                      |                                  |
| 🖱 Banyan VINES     |                      |                                  |
| AIV C              |                      |                                  |
| 🖱 Jiné             |                      |                                  |

### 3. Základní nastavení systému

| V hlavní na   | bidce zvolte volbu zakladni nastaveni           |                                       |
|---------------|-------------------------------------------------|---------------------------------------|
| ADMINISTRATOR |                                                 |                                       |
|               | Monitor - mistr - LCD 1 Monitor - mistr - LCD 2 | ELCO plus spol. s r.o.<br>Industry IS |
|               | Denní přehled směn                              |                                       |
|               | Definice směn                                   |                                       |
|               | Plánovač směn pro linky                         |                                       |
|               | Linky a jejich nastavení                        |                                       |
|               | Základní nastavení                              |                                       |
|               | ESC - Konec programu                            |                                       |
|               |                                                 |                                       |

 Bude vhodné ponechat přednastavené údaje, tak jak jsou při prvním spuštěním systému. Jen bude nutné změnit položku Cesta\_appserver , na serveru je nutné mít založený příslušný adresář, kam se bude ukládat aktuální verze SW IIS\_elco.exe

| Základní nastavení systé | mu                                            |     |  |  |  |  |
|--------------------------|-----------------------------------------------|-----|--|--|--|--|
|                          |                                               |     |  |  |  |  |
| Cesta_appserver          | \\DJHV\C_new\0_prg_vyvoj\elco\00_grammer\app\ |     |  |  |  |  |
|                          |                                               |     |  |  |  |  |
|                          | Interval_aktualizace_casu                     | 10  |  |  |  |  |
|                          |                                               |     |  |  |  |  |
|                          | Interval_Icd                                  | 5   |  |  |  |  |
|                          | Interval lod sporio                           | 120 |  |  |  |  |
|                          | interval_icd_spone                            |     |  |  |  |  |
|                          | Interval admin                                |     |  |  |  |  |
|                          | interval_admin                                | 10  |  |  |  |  |
|                          |                                               |     |  |  |  |  |
|                          | Jazyk_monitor                                 | 0   |  |  |  |  |
|                          |                                               | 0   |  |  |  |  |
|                          | Jazyk_mistr                                   | 0   |  |  |  |  |
|                          | Automatprotest                                | 1   |  |  |  |  |
|                          |                                               |     |  |  |  |  |
| Konec                    |                                               |     |  |  |  |  |
|                          |                                               |     |  |  |  |  |
|                          |                                               |     |  |  |  |  |